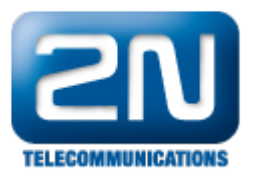

# 2N<sup>®</sup> Helios IP Attendance System - Instalace pro Windows 8

Před instalací docházky na Windows 8 je vhodné zkontrolovat nastavení systému.

### 1) Základní nastavení

Start / Nastavení / Ovládací panely / Programy a funkce / Zapnout nebo vypnout funkce systému Windows

Je nutno mít zaškrtnuté (viz. obrázky):

- .NET Framework 4.5. Advanced Services / ASP.NET 4.5
- .NET Framework 4.5. Advanced Services / Služby WCF / Aktivace protokolem HTTP .NET Framework 4.5. Advanced Services / Služby WCF / Sdílení portu TCP
- Webové služby / Funkce pro vývoj aplikací / Filtry ISAPI
- Webové služby / Funkce pro vývoj aplikací / Rozšíření ISAPI
- Webové služby / Funkce pro vývoj aplikací / Rozšiřitelnost rozhraní ASP.NET 3.5
- Webové služby / Funkce pro vývoj aplikací / Rozšiřitelnost rozhraní ASP.NET 4.5
- Webové služby / Funkce pro vývoj aplikací / Technologie ASP.NET 3.5
- ٠ Webové služby / Funkce pro vývoj aplikací / Technologie ASP.NET 4.5

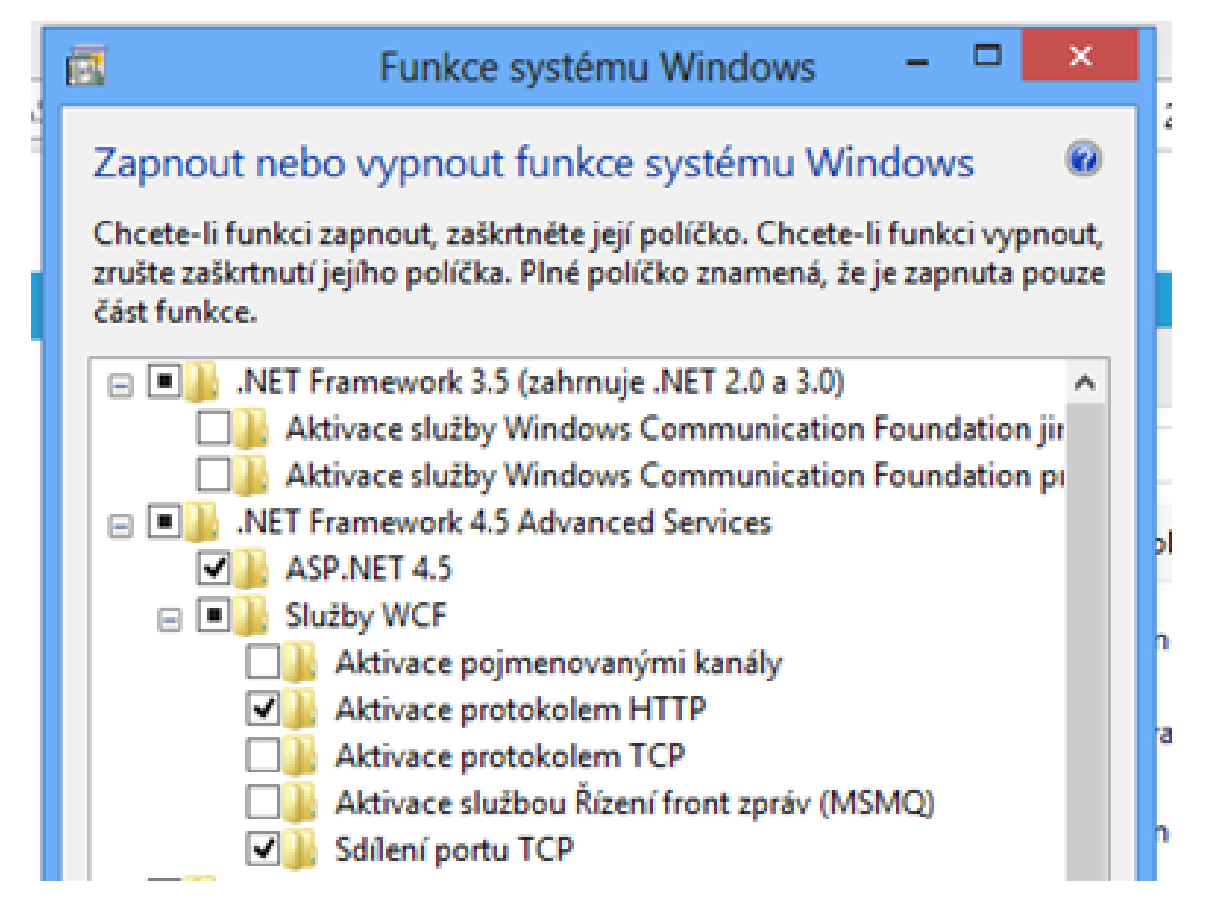

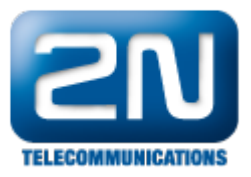

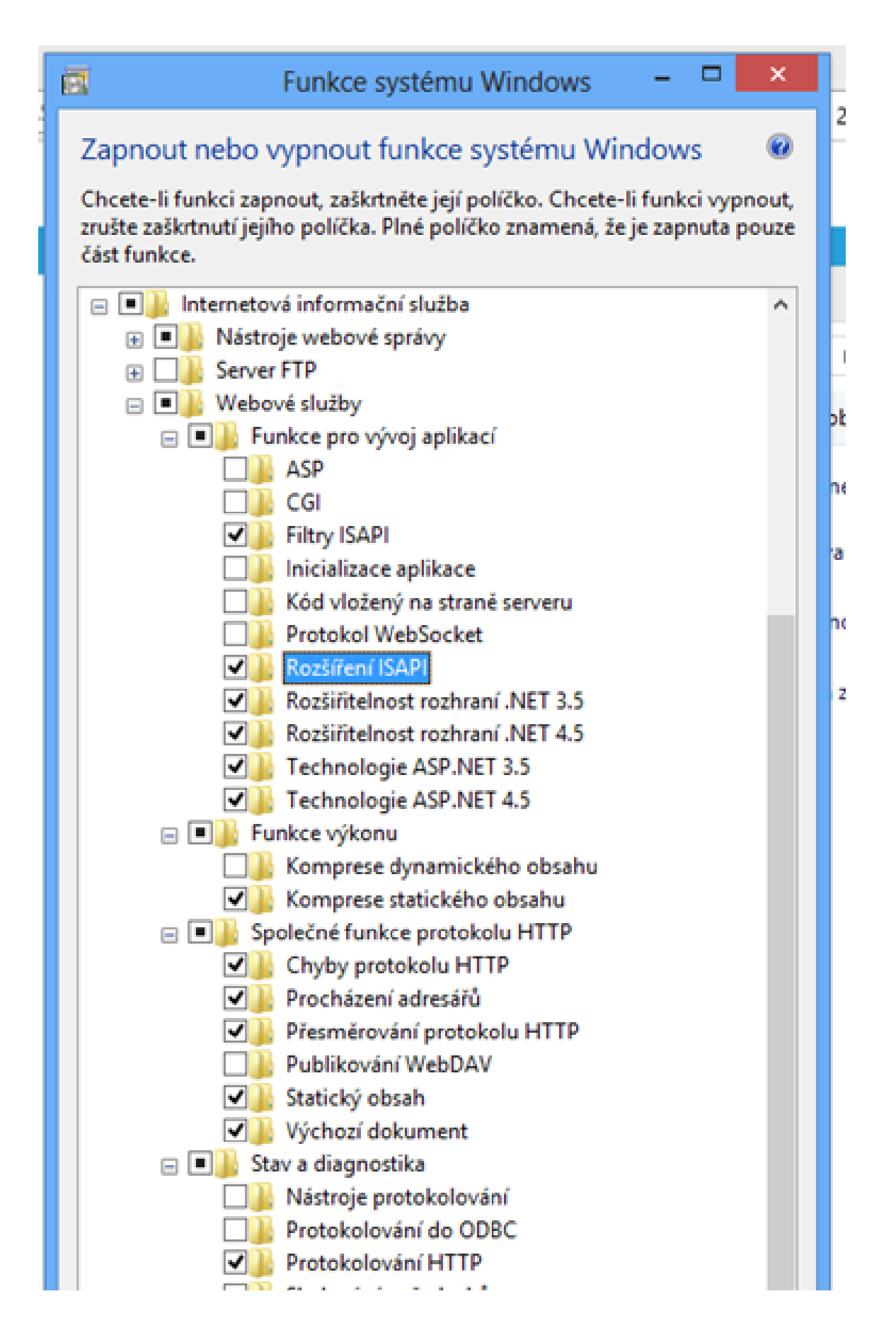

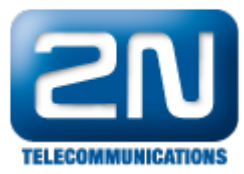

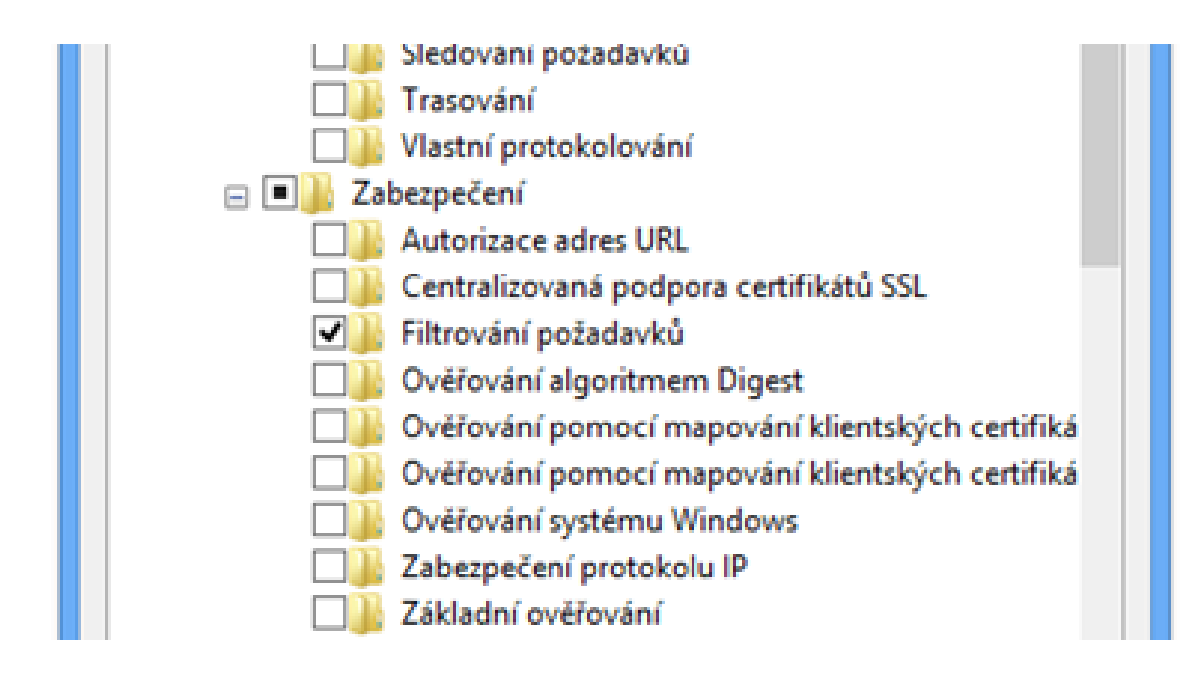

## 2) Kontrola nastavení IIS

Kontrola, zda je v IIS nainstalováno ASP.NET (viz. obrázek)

Start / Nastavení / Ovládací panely / Nástroje pro správu / Správce Internetové informační služby

| <b>5</b>                                                                      | Správce Internetové informační služby                                                                                                    | - 0 🗾                                                                                                    |
|-------------------------------------------------------------------------------|----------------------------------------------------------------------------------------------------|----------------------------------------------------------------------------------------------------|
| • • • • • • • • • • • • • • • • •                                             | WINE + Weby + Default Web Ste + HIPAS +                                                                                                    | <b>₩</b> 89.9 <b>0</b> •                                                                                                    |
| Souber Zobrack Sapove                                                         | da .                                                                                                    |                                                                                                    |
| Mysjeni<br>2<br>↓<br>↓<br>↓<br>↓<br>↓<br>↓<br>↓<br>↓<br>↓<br>↓<br>↓<br>↓<br>↓ | AHIPAS - domovská stránka         Før       • 10 Elyit - Calgenit vie   Selvigi podle       Calad         AD AT         AD AT         AD AT         Ad part       Elyit - Calgenit vie   Selvigi podle       Elyit - Calgenit vie   Selvigi podle       Elyit - Calgenit vie   Selvigi podle         Ad part       Elyit - Calgenit vie   Selvigi podle       Elyit - Calgenit vie   Selvigi podle       Elyit - Calgenit vie   Selvigi podle       Elyit - Calgenit vie   Selvigi podle         Ad part       Elyit - Calgenit vie   Selvigi podle       Elyit - Calgenit vie   Selvigi podle       Elyit - Calgenit vie   Selvigi podle       Elyit - Calgenit vie   Selvigi podle       Elyit - Calgenit vie   Selvigi podle       Elyit - Calgenit vie   Selvigi podle       Elyit - Calgenit vie   Selvigi podle       Elyit - Calgenit vie   Selvigi podle       Elyit vie   Selvigi podle       Elyit vie                                                                                                    | Akine Prochournal Uprovide routoversi, Zahlade'r nastaveni, Zahlade'r nastaveni, Reschaet spillaace Prochaet spillaace Prochaet spillaace Upriceal nastaveni, Napostola Odies and apostola Odies and apostola |
| <b>X 3</b>                                                                    | 5       Image: Conject State State Sta |                                                                                                    |
| Pripraveno                                                                    |                                                                                                    | •1.1                                                                                                    |

## 3) Nastavení Execution policy

Pokud během instalace vyskočí chyba: "The file ~~~.ps1 cannot be loaded. The execution of scripts is disabled on this system. Please see "Get-Help about\_signing" for more details.", řeší to následující postup:

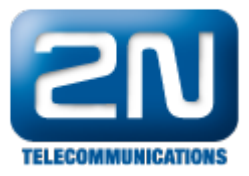

a) Podívat se do registru pomocí programu Regedit:

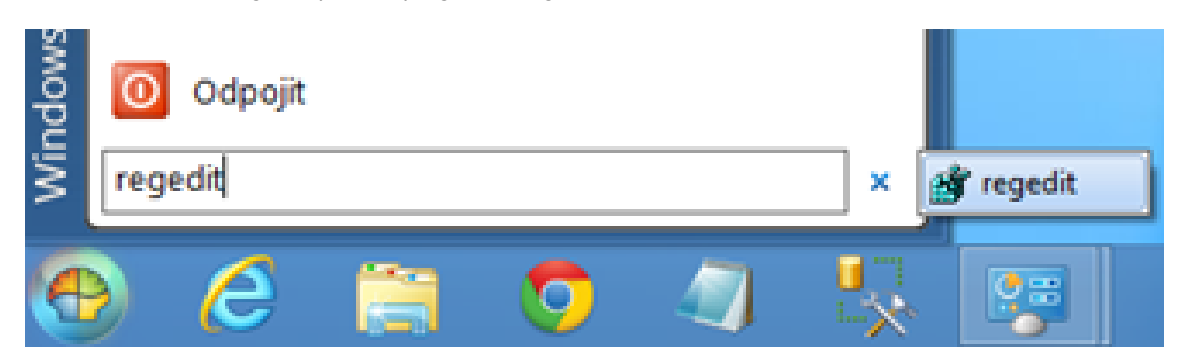

 $Kli\acute{c} \ HKEY\_LOCAL\_MACHINE\SOFTWARE\Microsoft\PowerShell\1\Shellds\Microsoft.PowerShell\1\Shellds\Microsoft\PowerShell\1\Shellds\Microsoft\PowerShell\1\Shellds\Microsoft\PowerShell\1\Shellds\Microsoft\PowerShell\1\Shellds\Microsoft\PowerShell\1\Shellds\Microsoft\PowerShell\N\1\Shellds\Microsoft\PowerShell\N\1\Shellds\Microsoft\PowerShell\N\1\Shellds\Microsoft\PowerShell\N\1\Shellds\Microsoft\N\1\Shellds\Microsoft\N\1\Shellds\Microsoft\N\1\Shellds\Microsoft\N\1\Shellds\Microsoft\N\1\Shellds\Microsoft\N\1\Shellds\Microsoft\N\1\Shellds\Microsoft\N\1\Shellds\Microsoft\N\1\Shellds\Microsoft\N\1\Shellds\Microsoft\N\1\Shellds\Microsoft\M\1\Shellds\Microsoft\N\1\Shellds\Microsoft\N\1\Shellds\Microsoft\N\1\Shellds\M\1\Shellds\M\1\She$ 

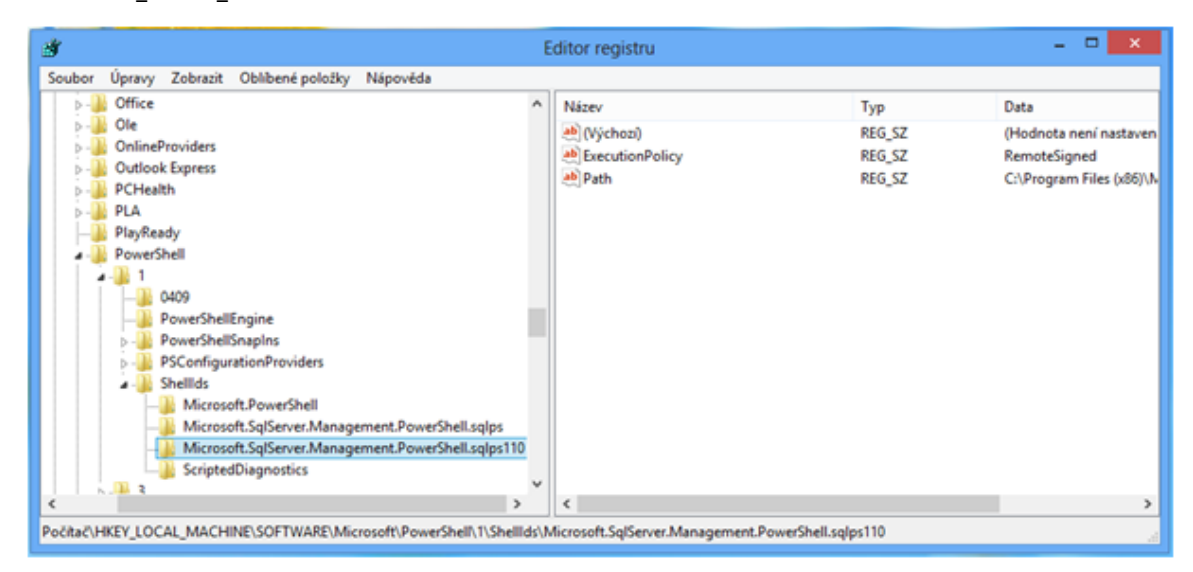

Bývá nastaveno na RemoteSigned.

b) Spustit program PowerShell jako správce:

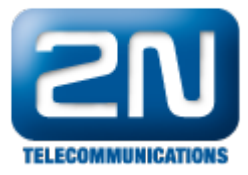

|         | <b>9</b>                               |            |          |                         | Priphout na Uvodni obrazovku             |  |  |
|---------|----------------------------------------|------------|----------|-------------------------|------------------------------------------|--|--|
| -       | 🔠 Nový dokument sady Microsoft Office  |            |          |                         | Spustit jako správce                     |  |  |
|         |                                        |            |          |                         | KDiff3                                   |  |  |
|         | Chevrit dokument sady Microsoft Office |            |          | Θ                       | Zkontrolovat pomoci ESET NOD32 Antivirus |  |  |
|         | nogramy                                | •          |          |                         | Další možnosti                           |  |  |
|         | 🚝 tellare                              |            |          |                         | GitExt Clone                             |  |  |
|         | Abinace .                              |            |          | 10                      | GitExt Create new repository             |  |  |
|         | C. Dohumentu                           |            |          | 88                      | Git Extensions                           |  |  |
|         | - Conditionity                         |            |          |                         | Přípnout na hlavní panel                 |  |  |
|         | 鰔 Počitač                              |            |          |                         | Odeslat                                  |  |  |
|         | 🔯 Nastavení                            | Þ          |          |                         | Vyjmout                                  |  |  |
| 3.5     |                                        |            |          |                         | Kopirovat                                |  |  |
|         | D Hedat                                | Þ          |          |                         | Vytvořit zástupce                        |  |  |
|         | 🕜 Nápověda a podpora                   |            |          |                         | Prozkoumat                               |  |  |
|         | 🔲 Spustit                              |            | R powe   | (37)717                 | Vlastnosti                               |  |  |
| 2       |                                        |            | N. Come  | or head                 | line                                     |  |  |
| а.<br>Ф | Ødhlásit uživatele Truneček Petr, 2N   | R Wind     |          |                         | over Shell                               |  |  |
| Swop    |                                        |            |          | Windows PowerShall (AR) |                                          |  |  |
|         | 0 Odpojit                              |            |          | una r                   | Cherror Cherror (1000)                   |  |  |
| ŝ.      | [                                      | 1          | and wind | OWS P                   | oweronell loc                            |  |  |
| 5       | bowerzuent                             | ] *        | as wind  | ows P                   | /owershell ISE (X80)                     |  |  |
| 100     |                                        |            |          | 1                       |                                          |  |  |
| C.      |                                        | <b>E</b> % |          | 1                       |                                          |  |  |

a dát Set-ExecutionPolicy Unrestricted.

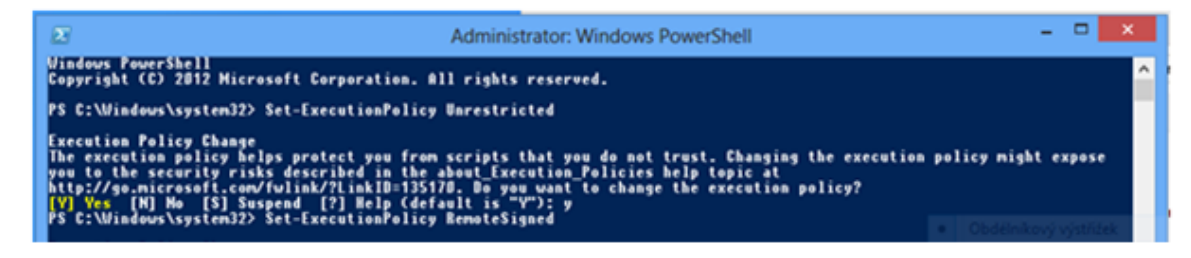

- c) Provést instalaci docházky
- d) Powershellem vrátit původní nastavení Execution policy

## 4) Chyba při přihlašování k aplikaci

Pokud se po spuštění aplikace Docházka objeví chyba při přihlašování (viz. obrázek):

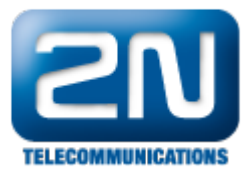

|       | Authenticate                                            |        |   |
|-------|---------------------------------------------------------|--------|---|
|       |                                                         |        |   |
| Alert |                                                         |        | × |
|       |                                                         |        |   |
| Con   | nection can not open: Login failed for user 'hipadmin'. |        |   |
| Con   | nection can not open: Login failed for user 'hipadmin'. |        | Þ |
| Con   | nection can not open: Login failed for user 'hipadmin'. | <br>OK | • |
| Con   | nection can not open: Login failed for user 'hipadmin'. | OK     | • |

je potřeba restartovat databázi (viz. obrázky):

| <ul> <li>Nový dokument sady Microsoft Office</li> <li>Otevřit dokument sady Microsoft Office</li> <li>Programy</li> </ul>                                                                                                    | Microsoft SQL<br>Microsoft SQL<br>Microsoft Synd<br>Microsoft Visu<br>Microsoft Visu<br>Microsoft Visu<br>Microsoft Visu | Server 2008 R2<br>Server 2012<br>Framework<br>al Studio 2010<br>al Studio 2012<br>and Videos | Configuration To                                                                                | nols 🔸 🕨                 | SQL Server Configuration Manager<br>SQL Server Error and Usage Reporting<br>SQL Server Installation Center (64-bit) |
|----------------------------------------------------------------------------------------------------|----------------------------------------------------------------------------------------------------|----------------------------------------------------------------------------------------------|-------------------------------------------------------------------------------------------------|--------------------------|----------------------------------------------------------------------------------------------------|
| Soubor Akce Zobrazit Nápově                                                                                                    | ida<br>D 💿 🥑                                                                                                    |                                                                                              |                                                                                                 |                          | Sql Server Configurati                                                                                              |
| <ul> <li>SQL Server Configuration Manager</li> <li>SQL Server Services</li> <li>SQL Server Network Configurat</li> <li>SQL Native Client 10.0 Configurat</li> <li>SQL Server Network Configurat</li> <li>SQL Server Network Configurat</li> <li>SQL Server Network Configurat</li> </ul> | r (Local)<br>tion (32bit)<br>tration (32b<br>tion<br>tration                                                             | Name<br>SQL Se<br>SQL Se<br>SQL Se<br>SQL Se<br>SQL Se<br>SQL Se                             | rver (SQLEXPRESS)<br>rver (MSSQLSERVE<br>rver Agent (SQLEX<br>rver Browser<br>rver Agent (MSSQ) | R)<br>PRESS)<br>LSERVER) | State<br>Start<br>Stop<br>Pause<br>Resume<br>Restart<br>Vlastnosti<br>Nápověda                                      |

Další informace: Dveřní & Bezpečnostní interkomy (oficiální stránky 2N)